## Viewing Remittance Advice

Once Bradford Council have processed the payment, you can view the details.

- Go to 'Scheduled Payments' and select the applicable week from the dates shown
- The total amount paid and any non-paid amounts will be shown
- There is a button at the bottom to 'Download Remittance Advice Report'

|                             | and the second second second second second second second second second second second second second second second | 1                         | an constant                                |                                                                                        |                                                                                           | - Second               |          | and the second second | and the second         |         |
|-----------------------------|----------------------------------------------------------------------------------------------------|---------------------------|--------------------------------------------|----------------------------------------------------------------------------------------|-------------------------------------------------------------------------------------------|------------------------|----------|-----------------------|------------------------|---------|
| School School               | eduled Paymo                                                                                                    | ents                      | 🔔 Ally Pall                                | y Care - 16 May                                                                        | 2022 to 22 May 20                                                                         | )22                    |          |                       |                        | FINALIS |
| ntract:<br>Ily Pally Care 🗸 |                                                                                                    |                           | Start Date:16 May 2022End Date:22 May 2022 |                                                                                        |                                                                                           | Payable<br>Non-Payable |          |                       | Tota<br>£670.0<br>£0.0 |         |
| Uty Pa<br>181<br>202<br>9 M | illy Ltd<br>May 2022 to 22 to<br>22<br>Tay 2022 to 15 M<br>Confirmed<br>Tay 2022 to 8 Ma                         | Max 2022                  | Status:<br>Comment:                        | Confirmed<br>Please approv<br>Waddell. Plar<br>provided plus<br>(£10) due to 3<br>£30. | ve claim for Sid<br>med service (£20)<br>additional 30min call<br>Sid being unwell. Total |                        |          |                       |                        |         |
| 25 4                        | Confirmed<br>Apr 2022 to 1 Ma<br>Confirmed                                                                       | ay 2022                   | Payable                                    | Non-payable                                                                            | e                                                                                         |                        |          |                       | -                      |         |
| 184                         | Apr 2022 to 24 A                                                                                                 | pr 2022                   | Cost / Income                              | Reason for Payment                                                                     |                                                                                           | Applicable I           | Dates    | Amou                  | nt Status              |         |
|                             | Apr 2022 to 17 A<br>Unconfirmed<br>pr 2022 to 10 Ap<br>Confirmed                                                 | <u>er 2022</u><br>ir 2022 | Ally Pally H                               | lome Care 2022                                                                         | /2023                                                                                     |                        |          |                       |                        | L       |
| 201                         | Confirmed                                                                                                    | or ever                   | Cost                                       | Homecare Flexible -<br>handed (Hour), Spot                                             | Bradford - Double-<br>t.                                                                  | 16/05/202<br>22/05/202 | 2 -<br>2 | £40.0                 | 0 Paid                 |         |
|                             |                                                                                                    |                           | Cost                                       | Homecare Flexible -<br>handed (Hour), Spot                                             | Bradford - Single-<br>t.                                                                  | 16/05/202<br>22/05/202 | 2 -<br>2 | £140.0                | 0 Paid                 |         |
|                             |                                                                                                    |                           | Miss Fallon She                            | rrock (ab836000) (Tot                                                                  | al: £40.00)                                                                               |                        |          |                       |                        |         |
|                             |                                                                                                    |                           | Cost                                       | Homecare Flexible -<br>handed (Hour), Spot                                             | Bradford - Single-<br>t.                                                                  | 16/05/202<br>22/05/202 | 2 -<br>2 | £40.0                 | 0 Paid                 |         |
|                             |                                                                                                    |                           | Mr Sid Waddell                             | (8c846000) (Total: £3                                                                  | 0.00)                                                                                     |                        |          |                       |                        |         |
|                             |                                                                                                    |                           | Cost                                       | Homecare Flexible -<br>handed (Hour), Spot                                             | Bradford - Single-<br>t. (Adj)                                                            | 16/05/202<br>22/05/202 | 2 -<br>2 | £30.0                 | 0 Paid                 |         |
|                             |                                                                                                    |                           | Mr Jocky Wilso                             | n (c9836000) (Total: £                                                                 | 400.00)                                                                                   |                        |          |                       |                        |         |
|                             |                                                                                                    |                           | Cost                                       | Homecare Flexible -<br>handed (Hour), Spot                                             | Bradford - Double-<br>t.                                                                  | 16/05/202<br>22/05/202 | 2 -<br>2 | £400.0                | 0 Paid                 |         |
|                             |                                                                                                    |                           | Mr Peter Wrigh                             | nt (e0946000) (Total: £                                                                | 20.00)                                                                                    |                        |          |                       |                        |         |
|                             |                                                                                                    |                           | Cost                                       | Homecare Flexible -                                                                    | Bradford - Single-                                                                        | 16/05/202              | 2 -      | £20.0                 | 0 Paid                 |         |

• You can view the remittance by selecting the Download Remittance Advice Report

## Remittance Advice: Provider Payments

| Ally Pally Ltd<br>Britannia House<br>Bradford<br>BD1 1HX | Pay Ref: 180180<br>Tel No: 01274431234<br>Period: 16 May 22 to 22 May 22 |                      |         |  |
|----------------------------------------------------------|--------------------------------------------------------------------------|----------------------|---------|--|
| Cost/<br>Income Reason for payment                       |                                                                          | Applicable<br>Dates  | Amount  |  |
| Scheduled payment: 15/03/24                              |                                                                          |                      |         |  |
| Ally Pally Home Care                                     |                                                                          |                      |         |  |
| Bristow, Eric (96836000)                                 |                                                                          |                      |         |  |
| Bristow, Eric (96836000) - 2022/2023 (ID 3475)           |                                                                          |                      |         |  |
| Cost Homecare Flexible - Bradford - Double-han           | ded (Hour), Spot.                                                        | 16/05/22 to 22/05/22 | £40.00  |  |
| Cost Homecare Flexible - Bradford - Single-hand          | led (Hour), Spot.                                                        | 16/05/22 to 22/05/22 | £140.00 |  |
|                                                          | Total for Cli                                                            | Total for Client     |         |  |
| Sherrock, Fallon (ab836000)                              |                                                                          |                      |         |  |
| Sherrock, Fallon (ab836000) - 2022/2023 (ID 348          | 3)                                                                       |                      |         |  |
| Cost Homecare Flexible - Bradford - Single-hand          | led (Hour), Spot.                                                        | 16/05/22 to 22/05/22 | £40.00  |  |
|                                                          | Total for Cli                                                            | ent                  | £40.00  |  |